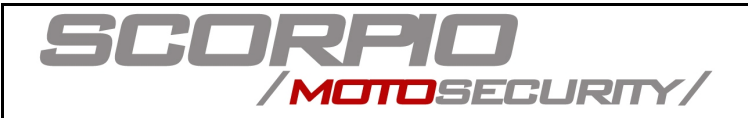

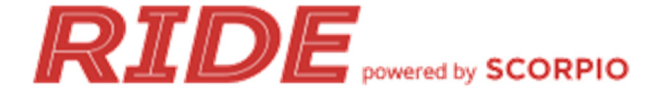

## **Ride Firmware Update Instructions**

To update your Ride Device, the following conditions must be met: The Ride device must be ONLINE and the bike's ignition must be OFF.

## How to tell if the device is ONLINE

The best way to determine the status of your device is by looking at the status icons on the Ride App

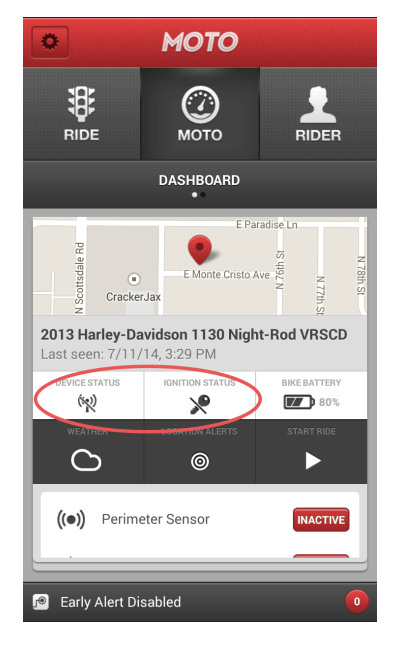

| STATUS ICON    | MEANING                       |
|----------------|-------------------------------|
| ((1))          | Ride Device is<br>ONLINE      |
| (12)           | Ride Device is<br>OFFLINE     |
| P              | Motorcycle<br>Ignition is ON  |
| ~              | Motorcycle<br>Ignition is OFF |
| Z <sup>z</sup> | Ride Device is<br>SLEEPING    |

To ensure a successful update, wait for the Ride App to show the Ride device status as ONLINE, and for the motorcycle ignition status to show as OFF.

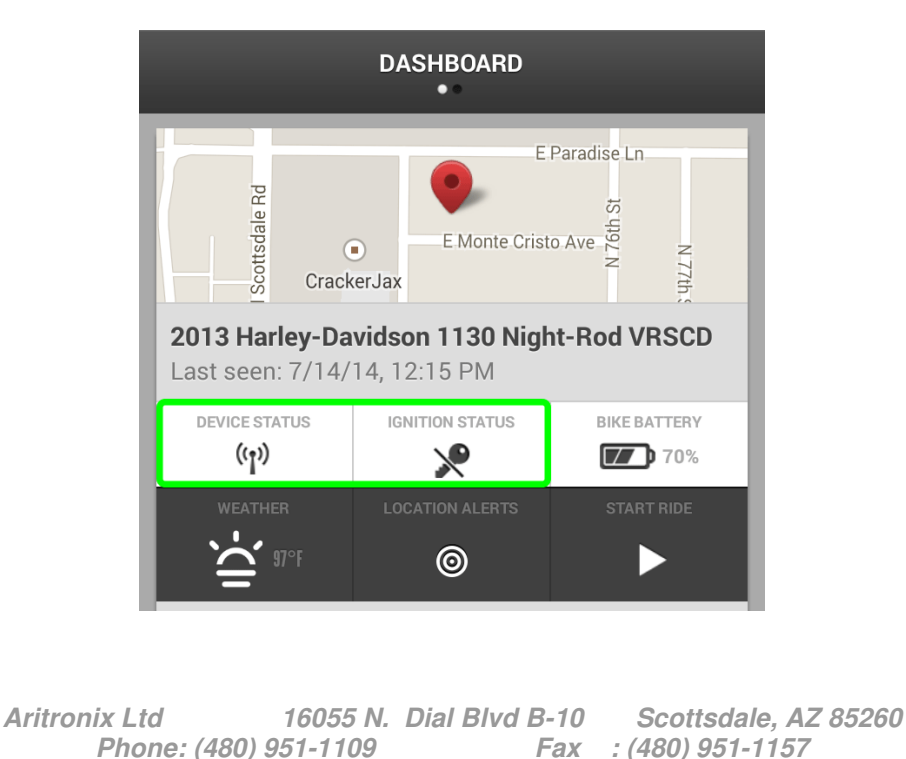

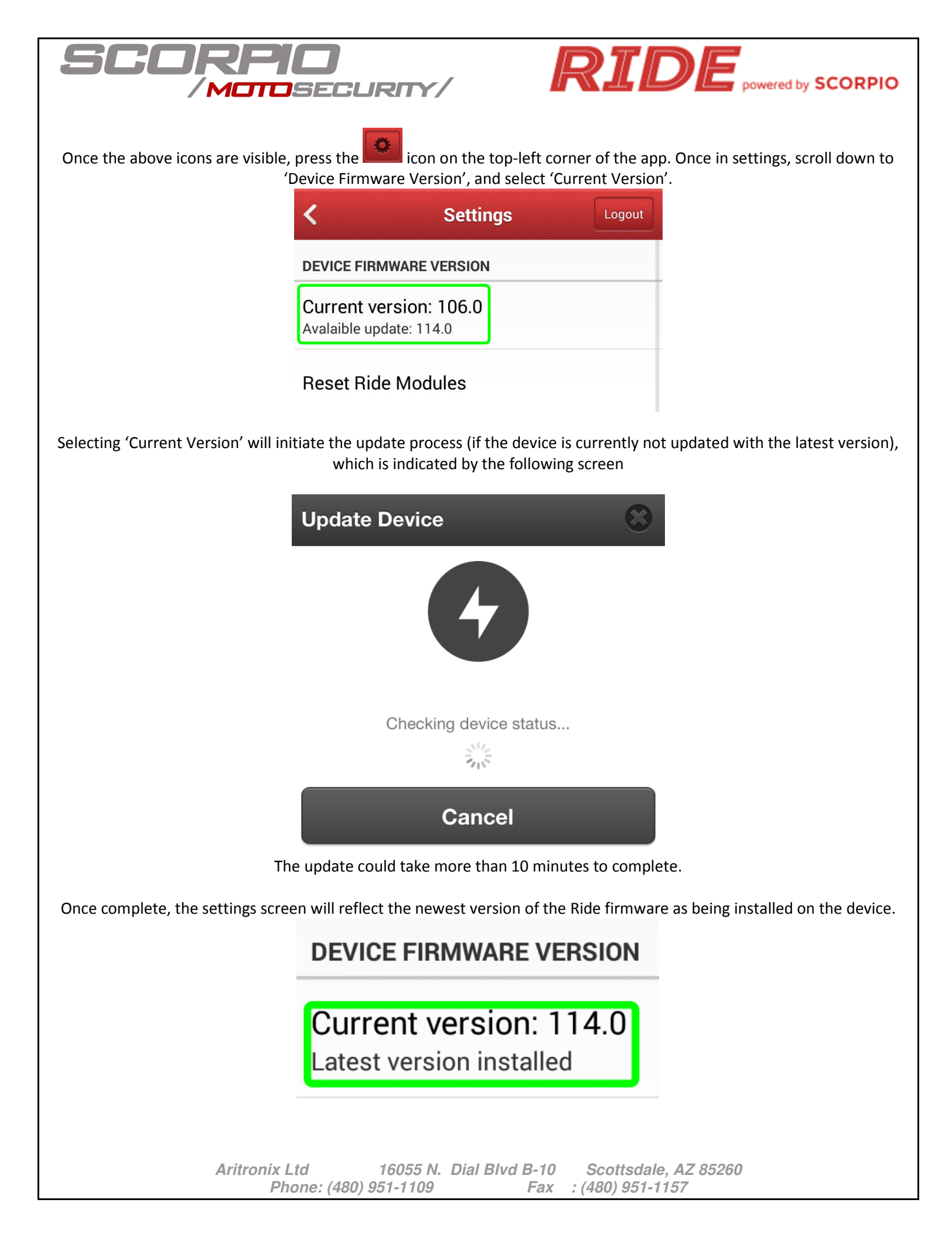

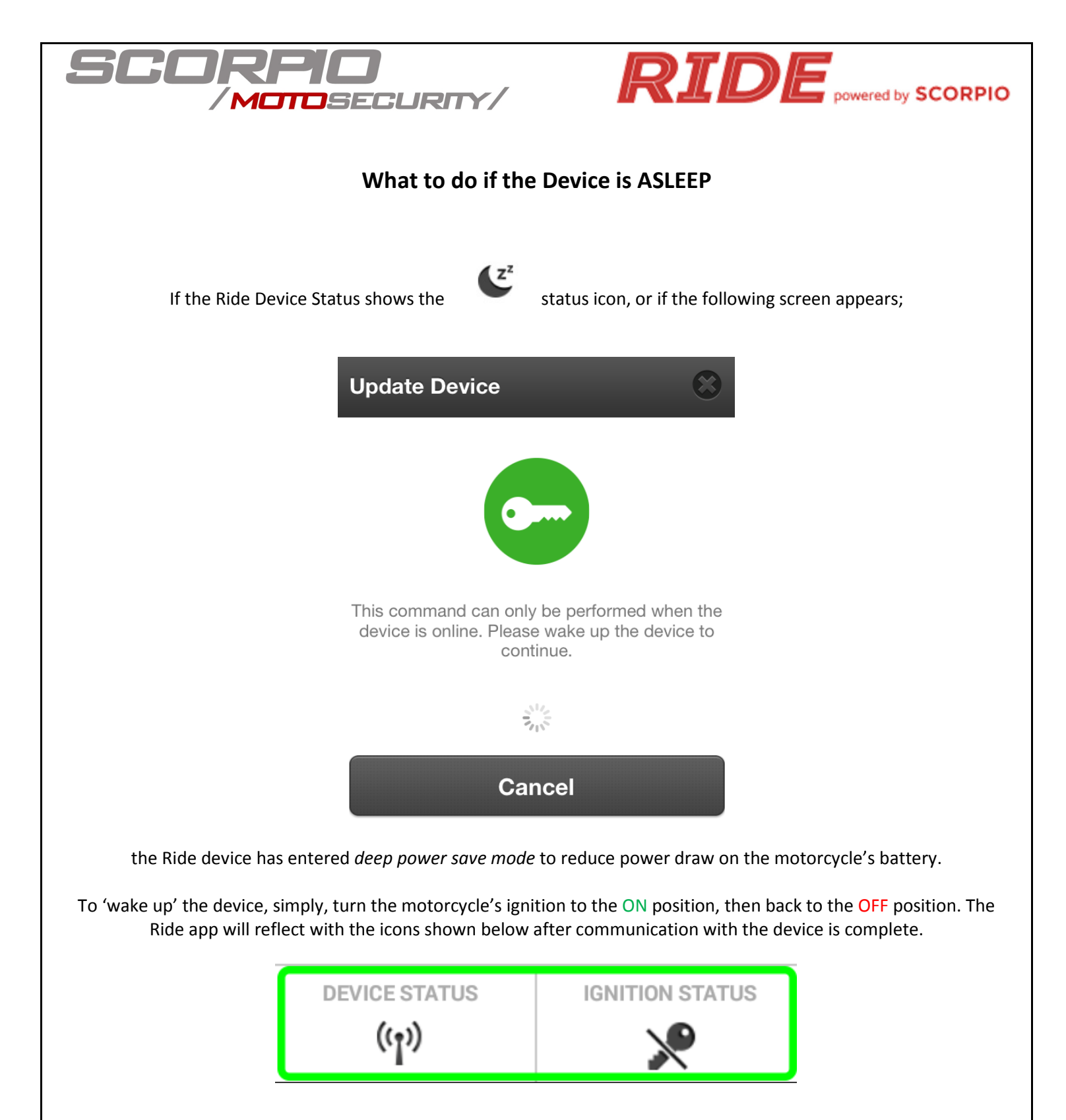

 Aritronix Ltd
 16055 N. Dial Blvd B-10
 Scottsdale, AZ 85260

 Phone: (480) 951-1109
 Fax
 : (480) 951-1157